## **DUO VPN INSTRUCTIONS**

## **Registration:**

1. Login to <u>https://sslvpn.cnoinc.com</u> with LAN ID and Password.

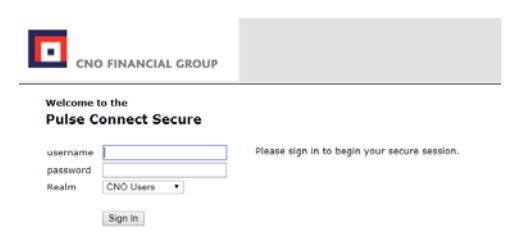

2. Select Start Setup.

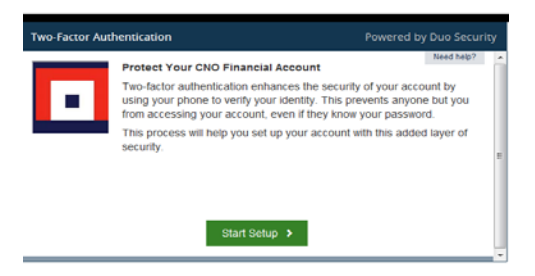

3. Select your Device. Mobile phones are recommended and strongly encouraged.

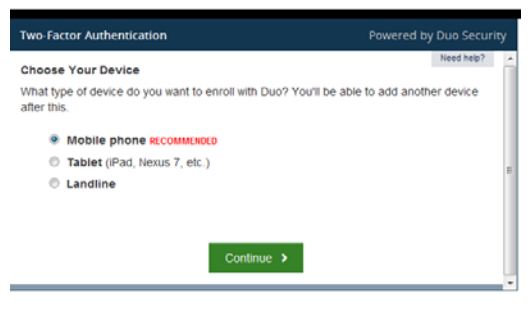

4. Enter your device's phone number and check the box to verify you have entered the correct number.

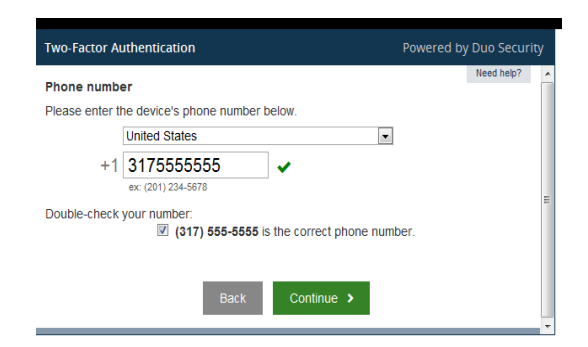

5. Select the operating system that your device uses.

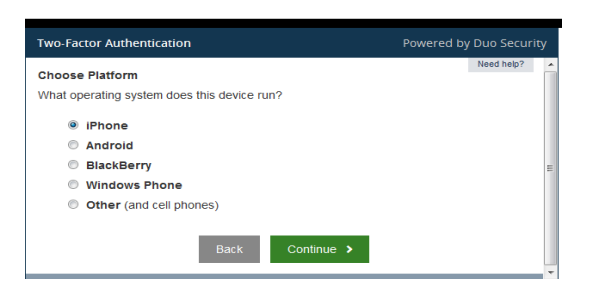

6. Follow the instruction to install the Duo Mobile on your device. Check the "I have Duo Mobile installed" box once you have installed it.

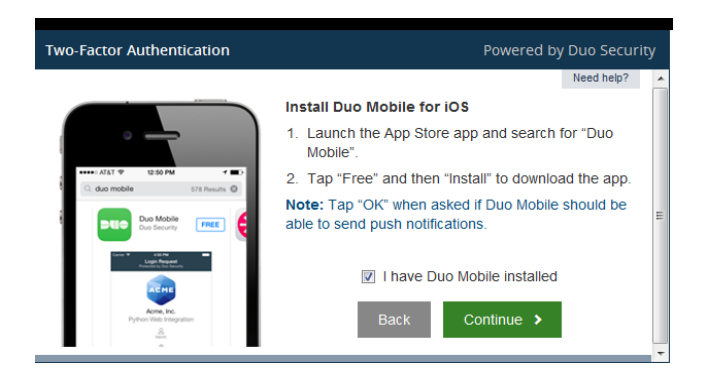

7. Open the Duo Mobile on your device and follow the instructions to scan the barcode that is on your PC screen. **\*Do not try to scan the barcode in the picture below.** 

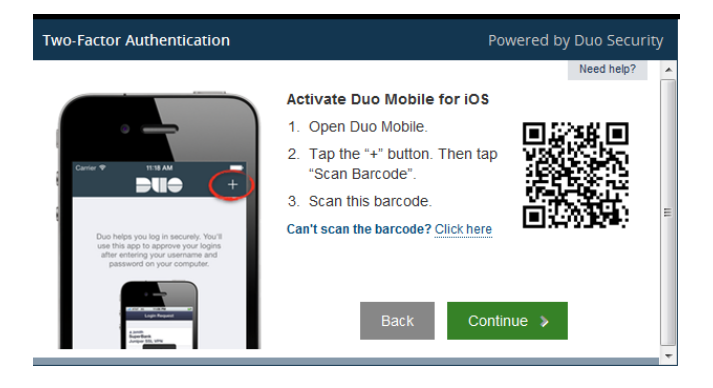

Select I'm done enrolling devices. Your device is now registered and you are ready to login using PULSE SECURE.

| Two-Factor Authentication                                            | Powered by Duo Security |
|----------------------------------------------------------------------|-------------------------|
| Device successfully enrolled!                                        | ×                       |
| Enrolled Devices<br>You can authenticate with the following devices: |                         |
| iOS (XXX-XXX-4976)                                                   | *                       |
|                                                                      |                         |
| Enroll another device I'm done enrolling de                          | evices >                |
|                                                                      |                         |